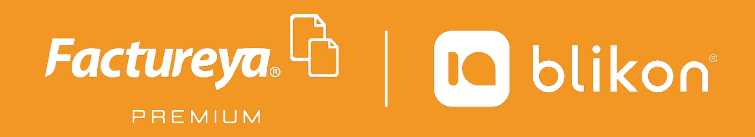

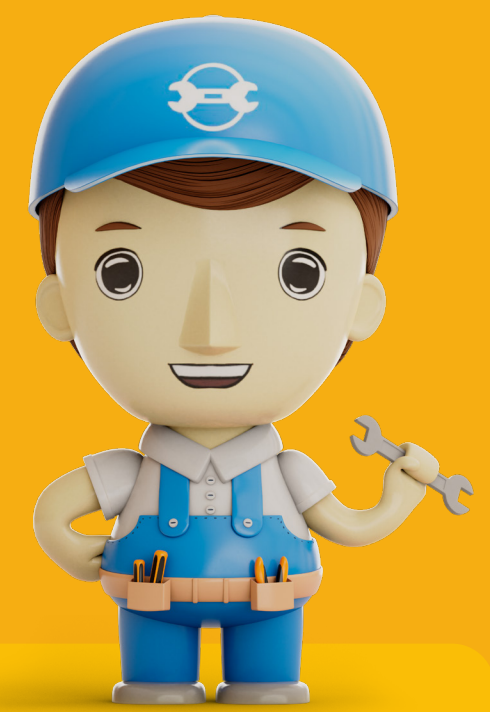

## Guía para **Descarga de Facturas**

factureya.blikon.com 📡

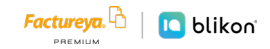

## Guía para descargar XML y PDF desde correo

1

Ingrese a su correo, habrá recibido la liga desde la siguiente dirección: <u>no-reply@factureya.com</u>

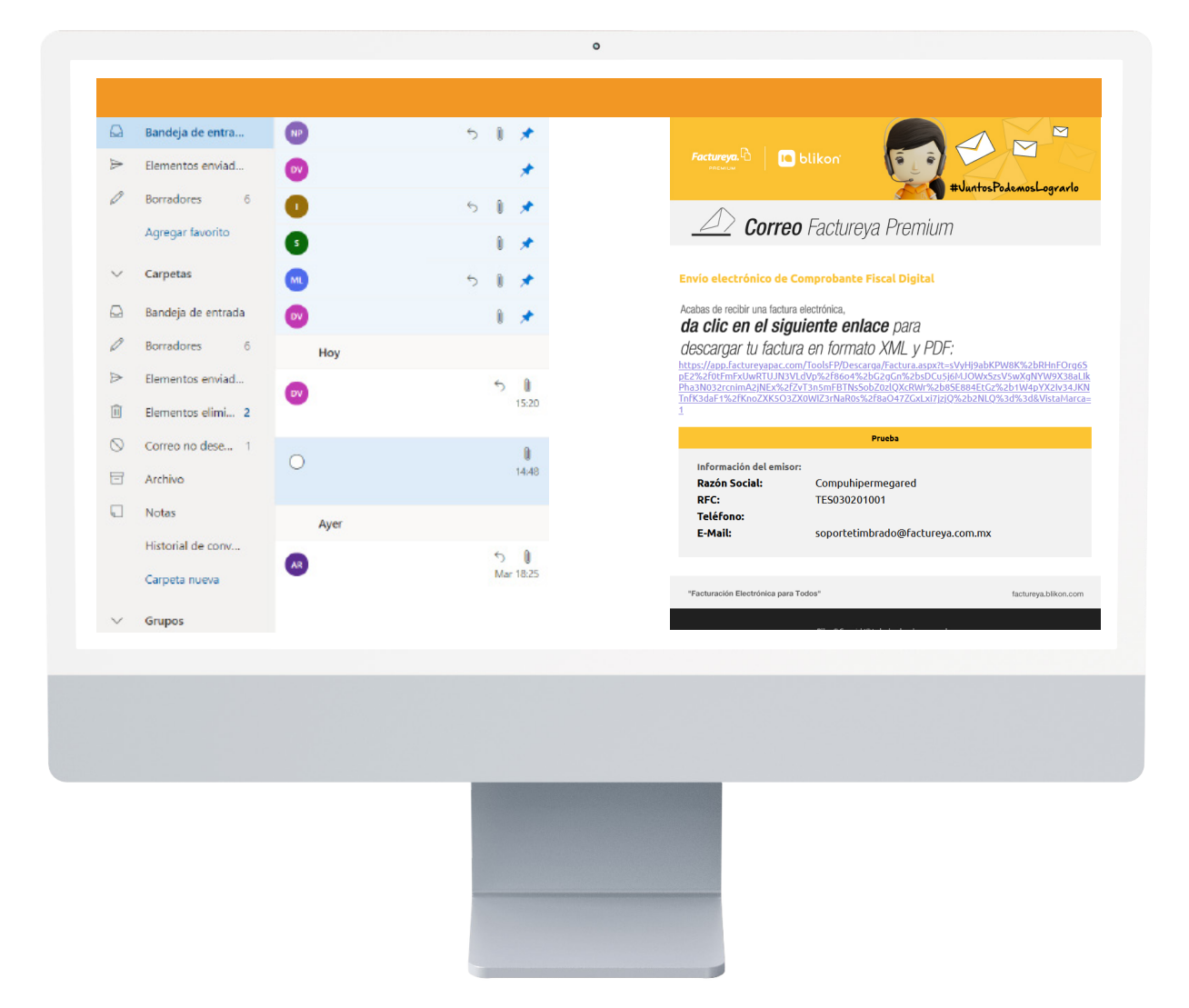

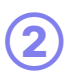

1

Dé clic en la liga para abrirla, o bien puede copiarla y pegarla en el navegador para ingresar.

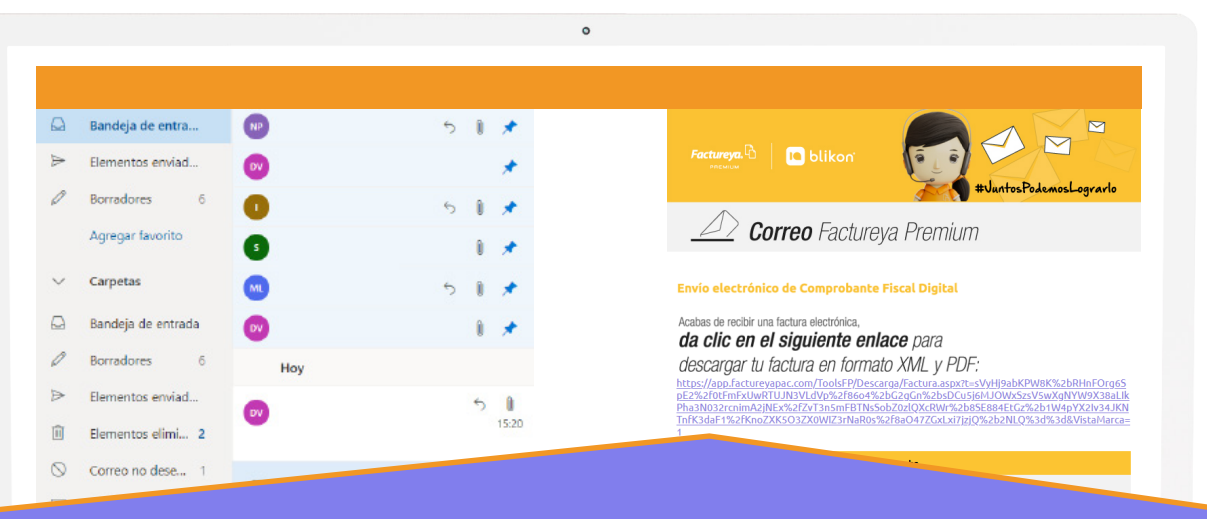

## da clic en el siguiente enlace para descargar tu factura en formato XML y PDF:

https://app.factureyapac.com/ToolsFP/Descarga/Factura.aspx?t=sVyHj9abKPW8K%2bRHnFOrg6S pE2%2f0tFmFxUwRTUJN3VLdVp%2f86o4%2bG2gGn%2bsDCu5j6MJOWxSzsV5wXgNYW9X38aLlk Pha3N032rcnimA2jNEx%2fZvT3n5mFBTNsSobZ0zlQXcRWr%2b8SE884EtGz%2b1W4pYX2lv34JKN TnfK3daF1%2fKnoZXK5O3ZX0WIZ3rNaR0s%2f8aO47ZGxLxi7jzjQ%2b2NLQ%3d%3d&VistaMarca=

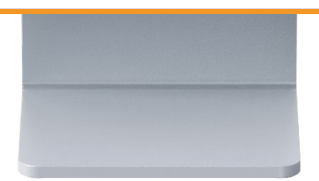

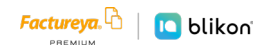

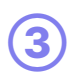

Una vez dentro del panel de descarga, dé clic en el botón PDF y XML para bajar los archivos correspondientes.

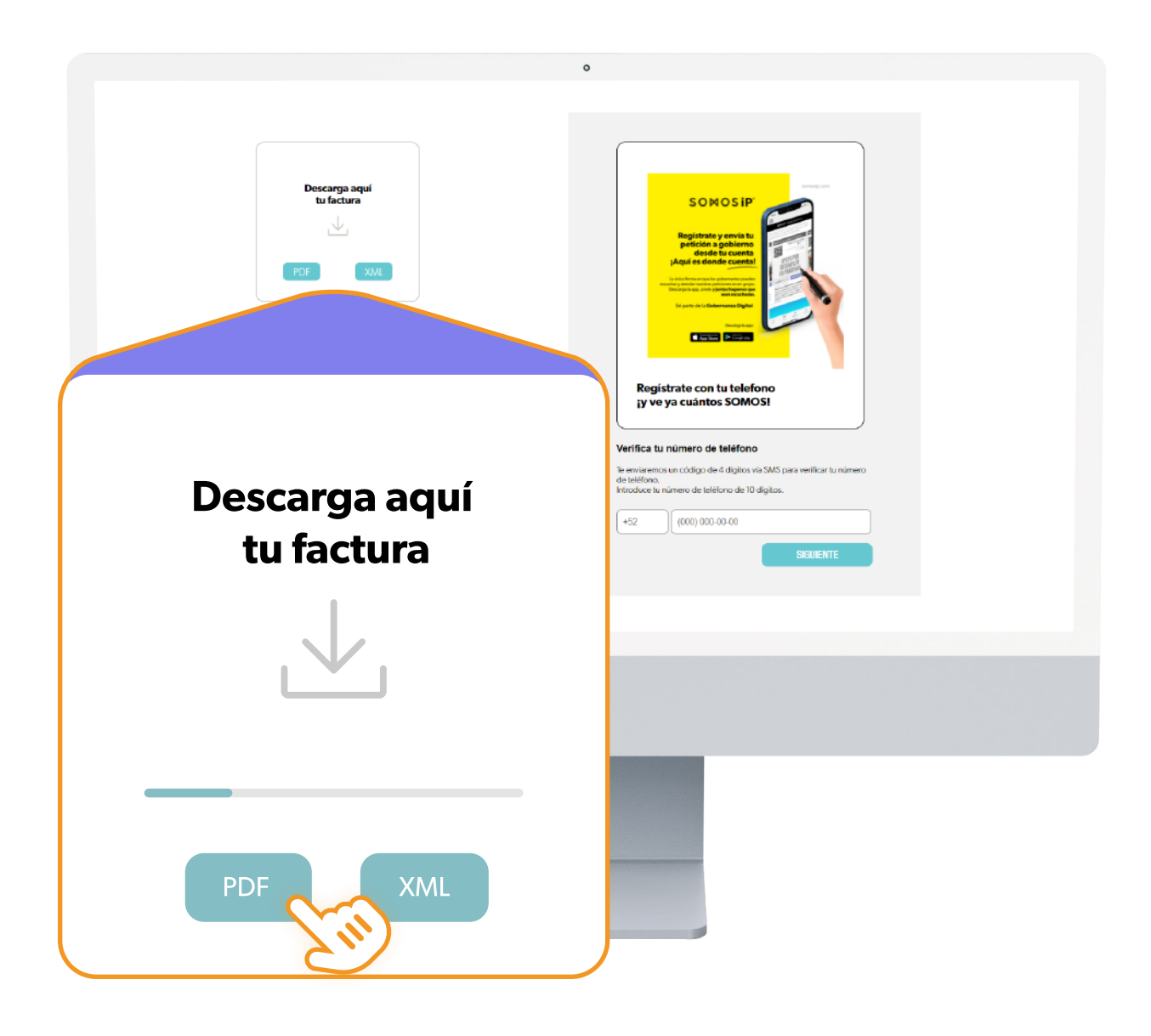

Si su navegador bloquea el XML, lo que debe hacer es descargarlo nuevamente y en el mensaje donde menciona el bloqueo, de click en "Conservar". De esta forma se guardará en la carpeta de Descargas o en la que haya configurado.

|                                                                                    | Descargas                                                                  | P1Q ··· ·                               | ∞ • ●              |
|------------------------------------------------------------------------------------|----------------------------------------------------------------------------|-----------------------------------------|--------------------|
|                                                                                    | Se bloqueó 2757748F-7E57-7<br>7D82CC805516.xml porque e                    | 7E57-7E57-<br>ste tipo de archivo puede |                    |
|                                                                                    | Qui Conservar                                                              |                                         |                    |
|                                                                                    | Qui Notificar este arch                                                    | ivo como no seguro                      |                    |
|                                                                                    | Más información                                                            | uescarga                                | 4                  |
|                                                                                    | al gobierno, para que juntos les demos<br>seguimiento hasta su resolución. |                                         |                    |
|                                                                                    |                                                                            | M                                       |                    |
|                                                                                    | -                                                                          |                                         | crosott<br>Idae    |
|                                                                                    |                                                                            |                                         | .uge               |
|                                                                                    |                                                                            |                                         |                    |
|                                                                                    | ٥                                                                          |                                         |                    |
|                                                                                    |                                                                            |                                         |                    |
| de junio de 2021                                                                   | E-49D436398413.xml                                                         |                                         | Л                  |
| blob:https://fel.blikon.com/15<br>Este tipo de archivo podría d                    | 120d4a-48de-4e6b-810a-93b94f585a17<br>añar el equipo.                      |                                         | Conservar Eliminar |
| 30E82AB9-2823-447C-BB00<br>blob:https://fel.blikon.com/e3<br>Cancelado Reintentar  | <del>5-49D436398413.xml</del><br>J6ca72-c2a6-43e4-9d3c-b8db75c77497        |                                         | ×                  |
| 30E82AB9-2823-447C-BB0I<br>blob:https://fel.blikon.com/c8<br>Mostrar en la carpeta | E-49D436398413.pdf<br>7e813c-cb3d-4579-a306-f5a12f07b667                   |                                         | ×                  |
|                                                                                    |                                                                            |                                         |                    |
|                                                                                    |                                                                            |                                         |                    |
|                                                                                    |                                                                            |                                         |                    |
|                                                                                    |                                                                            | G                                       | oogle              |

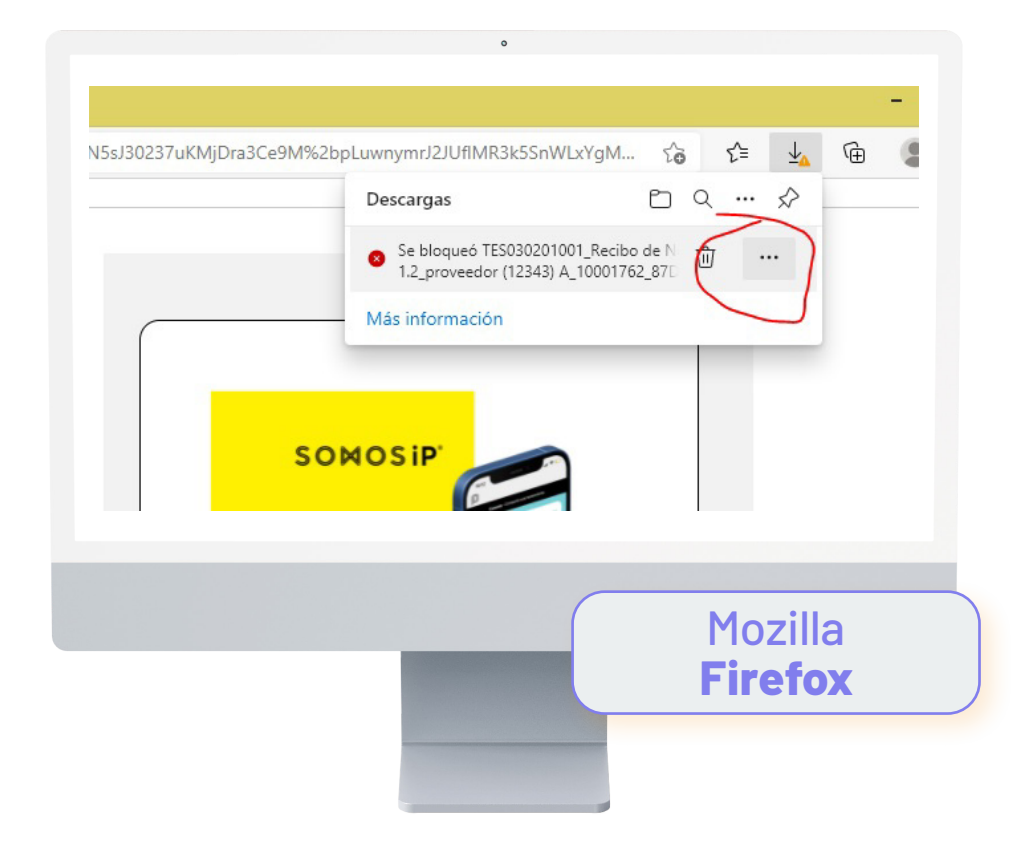

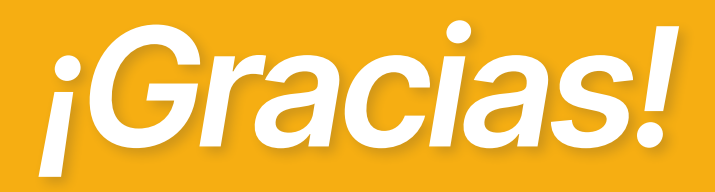

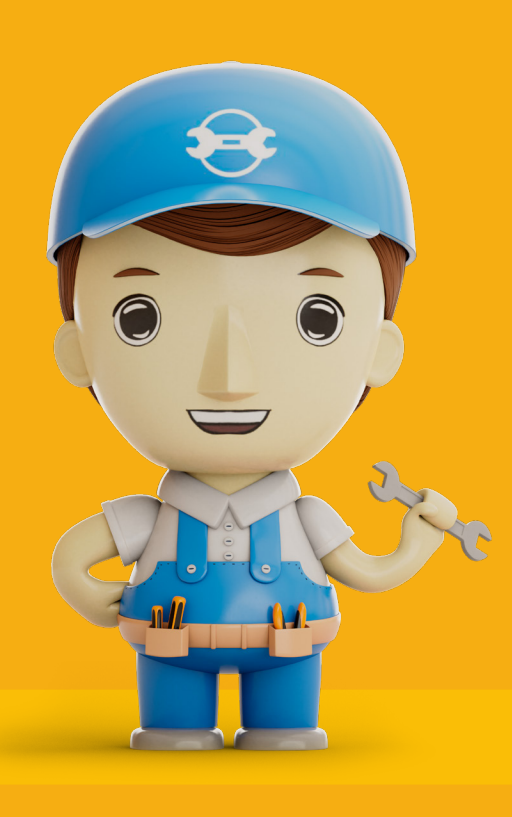

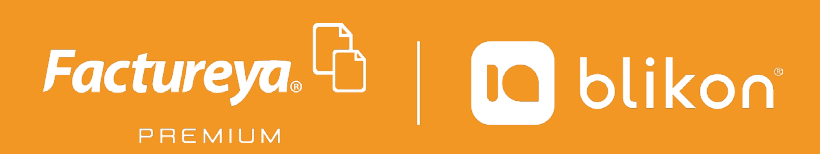

Factureya Premium<sup>®</sup> *Facturación Electrónica para Todos*